Softwareupdate WinVCL ab Version 3.21.10.5 oder höher

| 🚺 WinVCL [root] -                                   | the loss structure.                                                                             |
|-----------------------------------------------------|-------------------------------------------------------------------------------------------------|
| <u>D</u> atei <u>S</u> tammdaten <u>V</u> ieh-Posi  | itionen Statistik Fibuschnittstelle HIT Meldung Daten-Import Lagerwirtschaft Ansicht Weiteres ? |
| <u>M</u> andantenwahl<br><u>D</u> atenbank wechseln | nkauf Lieferungen 🙀 Einkauf Abrechnungen 🤌 Verkauf Lieferungen 📄 Verkauf Rechnungen             |
| System                                              | Benutzerverwaltung                                                                              |
| Archiv                                              | Mandantenverwaltung<br>Ges <u>c</u> haeftsstellen                                               |
| Beenden                                             | Perioden<br>Fibueinstellungen                                                                   |
|                                                     | Wei <u>t</u> ere Einstellungen                                                                  |
|                                                     | Nummernkreise                                                                                   |
|                                                     | Mitarbeiter                                                                                     |
|                                                     | Einstellungen                                                                                   |
|                                                     | Erzenzenverwartung<br>Protokoll Änderungen/Löschungen                                           |
|                                                     |                                                                                                 |
|                                                     |                                                                                                 |
|                                                     |                                                                                                 |

| 💽 Einstellungen                                                           | - 🗆 X                                                |
|---------------------------------------------------------------------------|------------------------------------------------------|
| Programmparameter allgem. Einstellungen Viehwirtschaft Datenexport Ala    | rm Produktion / Chargenverwaltung Faktura Bez. Tools |
| Seite 1 Seite 2 Seite 3                                                   |                                                      |
| auf doppelten EAN im Artikelstamm prüfen                                  | Internet-Update aktivieren                           |
| alle Auftragsdaten kopieren                                               | Nachkommastellen für Gewicht:                        |
| Abfrage zum Überschreiben der Zusatztexte aktivieren                      |                                                      |
| im Barverkauf eigenen Nummernkreis verwenden                              | Nachkommastellen für Preis: 3                        |
| periodische Lager automatisch verbuchen                                   | Neukunde bis 90 Tage                                 |
| Kassenbelege/Barverkäufe können in der Statistik ausgeblendet werden      |                                                      |
| uenn der Warenwert der Gesamtlieferung einen Warenwert = 0 hat, dann erze | eugt das Fakturieren keine Rechnung                  |
| v periodisches Lager nach Geschäftsstelle und Mandant trennen             |                                                      |
| abweichender Drucker beim Protokoll-Rechnungs-Druck                       |                                                      |
| abweichender Drucker beim Rechnungs-Versand per E-Mail                    |                                                      |
| Allergeneliste aus der Postion in den internen Positionstext schreiben    |                                                      |
| Allergenenlegende aus den Kopf in den Lieferscheintext schreiben          |                                                      |
| Zahlart- u. Zahlungskonditionen aus der Lieferung verwenden               |                                                      |
|                                                                           |                                                      |
|                                                                           |                                                      |
|                                                                           |                                                      |
|                                                                           |                                                      |
|                                                                           |                                                      |

In der Kopfzeile im "?" die Funktion "Update" ausführen:

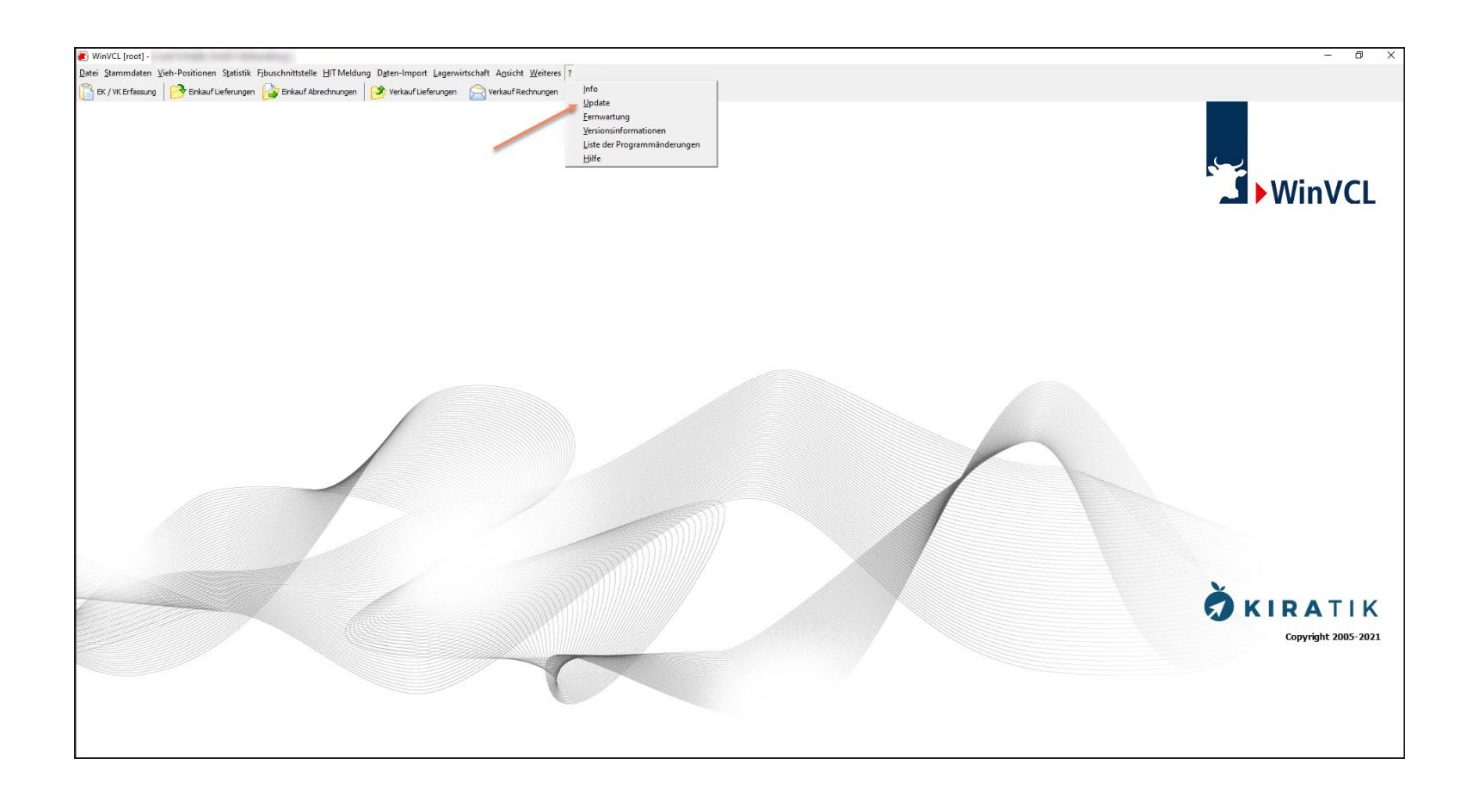

Es werden anschließend Informationen zur installierten und aktuell verfügbaren Version angezeigt:

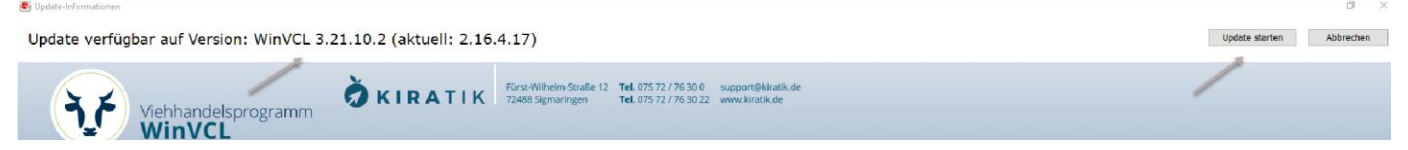

Durch Klicken auf "Update starten" wird der Updatevorgang eingeleitet.

WICHTIG. Bitte erstellen Sie eine aktuelle Datensicherung bevor Sie die neue Version WinVCL starten.

| Datensicherung                                                           |                                       |
|--------------------------------------------------------------------------|---------------------------------------|
| Vor dem Update wird empfohlen ein<br>Haben Sie die Datensicherung erstel | e Datensicherung zu erstellen!<br>lt? |
|                                                                          |                                       |
|                                                                          |                                       |

Bitte schließen Sie das WinVCL und klicken auf "Wiederholen"

|   | Das Update konnte nicht eingespielt werden.                    |  |
|---|----------------------------------------------------------------|--|
| 9 | Bitte schließen Sie die Hauptanwendung auf allen<br>Stationen. |  |
|   |                                                                |  |
|   | Drücken Sie dann auf Wiederholen.                              |  |
|   | Drücken Sie dann auf Wiederholen.                              |  |

Der Updater zeigt Ihnen den erfolgreichen Vorgang an. Bitte den Vorgang mit OK abschließen.

| 1 | Das Update von 'WinVCL' wurd<br>abgeschlossen.<br>Um die Änderungen zu verwer<br>Neustart Ihrer Anwendung dur | de erfolgreich<br>nden führen Sie bitte einen<br>rch. |
|---|----------------------------------------------------------------------------------------------------|-------------------------------------------------------|
|   |                                                                                                    | ОК                                                    |

Anschließend starten Sie das WinVCL neu. Das Programm führt ein Datenbankupdate durch.

| Ä           | KIRATIK    |
|-------------|------------|
|             |            |
| Densibution | B Southers |
| Benutzer:   | Benutzer   |

Nach erfolgreicher Anmeldung steht Ihnen WinVCL in der aktuellen Version zur Verfügung.